# **RENESAS** Tool News

RENESAS TOOL NEWS on December 26, 2011: 111226/tn2

## Parameter Files for Flash Memory Programmers PG-FP4 and PG-FPL and Flash Programming Software QB-Programmer Revised

We have revised parameter files used for the flash memory programmers PG-FP4 and PG-FPL and for the flash programming software QB-Programmer.

Parameter files are text files that contain information about MCUs necessary to program their flash ROMs by using flash memory programmers.

### 1. Parameter Files Concerned

The following parameter files have been revised both from V1.02 to V1.03:

- PRM70F3746 (for V850ES/Jx3 MCUs)
- PRM70F3368 (for V850ES/Sx3 MCUs)

Note that because the PG-FPL does not support the V850ES/Jx3 MCUs, it is independent of PRM70F3746.

### 2. Description of Revision

The following known problem has been fixed:

- With programming flash ROMs of V850ES/Jx3 and V850ES/Sx3 MCUs For details, see RENESAS TOOL NEWS Document No. 111201/tn3 on the Web page at:

http://tool-support.renesas.com/eng/toolnews/111201/tn3.htm

### 3. Necessary Firmware Programs and Programming GUIs

As to the versions of the firmware and programming GUI for the PG-FP4; the firmware and QB-Programmer for the MINICUBE2; and the programming

GUI for the PG-FPL, which are necessary to use the parameter files concerned, see the release note (in PDF) included with each parameter file. Also read through the notes on using each parameter file described in the release note.

### 4. How to Obtain the Parameter Files

Download the parameter files, follow these steps

(the parameter files will be provided from December 26):

(1) Open the download page at:

http://tool-support.renesas.com/eng/toolnews/download/exel/download.html

- (2) Click Version-up [Version-Update] Service to open the Development Tools Download page.
- (3) In the Each Device Series list, click V850 to open the Each Device Series page.
- (4) In the Device Name column, click the name of MCU you want to use to open the Development Tool list of devices.
- (5) In the Product Name [and] Version column, click the update program of the parameter file concerned (a .zip file).
- (6) Download and install it.

#### [Disclaimer]

The past news contents have been based on information at the time of publication. Now changed or invalid information may be included. The URLs in the Tool News also may be subject to change or become invalid without prior notice.

© 2010-2016 Renesas Electronics Corporation. All rights reserved.